# **I-O DATA** *セットアップガイド*① *<レグザ>、<ヴァルディア>、レグザチューナー AVHD-UQシリーズ*

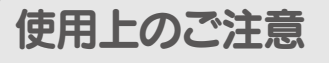

AV 機器 (東芝ハイビジョン液晶テレビ < レグザ >、ハイビジョンレコーダー <ヴァルディア >、レグザチューナー ) に接続してお 使いいただく際は、以下にご注意ください。

●本製品をAV機器と接続して使用する場合は、AV機器の取扱説明書もあわせてご覧ください。

- ●本製品を AV 機器で初めてご利用になる際は、AV 機器で本製品の登録を行なう必要があります。登録を行なうと、本製品内のデータはすべて消去されます。すでに保存したデータがある場合は、必要に応じて他のハードディスク /DVD/CD などにコピーしてから、登録してください。(登録は初めて接続するときのみで、次回からは必要ありません。)
- ●録画した番組が保存されている本製品を、他のAV機器で登録すると、既に保存されている番組データはすべて消去されます。
- ●パソコンと AV 機器で本製品を併用することはできません。 AV 機器で登録、初期化しますと、それぞれの製品専用フォーマットになります。
- ●AV 機器 から取り外す場合は、それぞれの製品の取り外し手順にしたがって取り外してください。 録画や再生中に本製品を取り外しますと、故障の原因となります。

●故障などの理由で AV 機器、もしくは本製品を交換した場合は、交換前に録画した番組を視聴することはできません。

- ●AV 機器で予約録画をする場合は、本製品を電源連動モードにしておいてください。
- ・<レグザ>に接続する場合は →→→ 本紙表面をご覧ください。
- ・<ヴァルディア>に接続する場合は →→ 本紙裏面をご覧ください。
- ・レグザチューナーに接続する場合は ----- 本紙裏面をご覧ください。

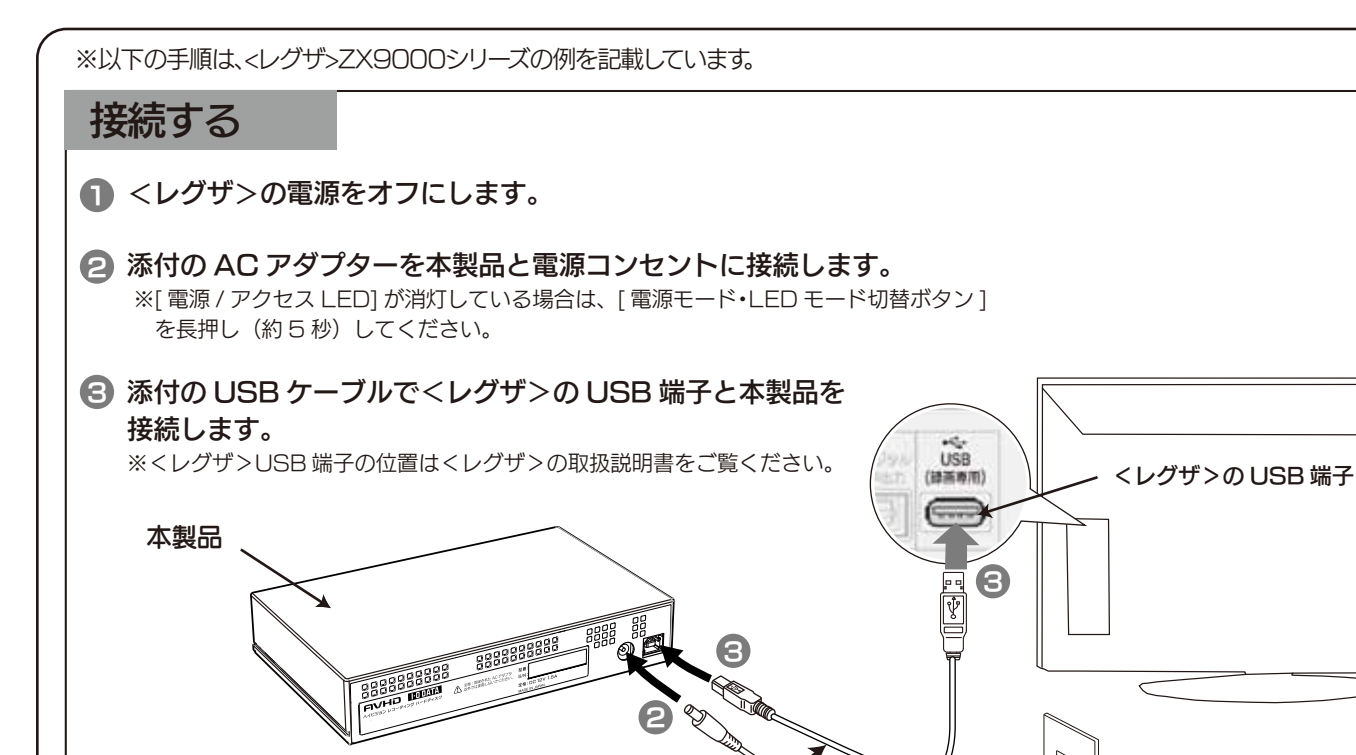

添付のUSBケーブル

添付のACアダプター

2

|   | 登録する                                                                                           |
|---|------------------------------------------------------------------------------------------------|
|   | ● <レグザ>の電源をオンにします。                                                                             |
|   | ② ◀・▶ で「はい」を選んで、 決定を押します。 ※登録しないときは、「いいえ」を選びます。                                                |
|   | 機器の登録<br>未登録の USB ハードディスクを検出しました。<br>USB ハードディスクの登録を行いますか?<br>はい いいえ                           |
|   | ∂ 初期化の確認画面で、 ◀・▶ で「はい」を選んで<br>決定を押します。                                                         |
|   | 機器の登録<br>登録を行うために、初期化を行います。<br>この USB ハードディスクの内容はすべて消去されます。<br>よろしいですか?                        |
|   | はいいえ                                                                                           |
|   | ④ 登録名を変更する場合は、 ◀・▶ で「はい」を選ん<br>で 決定を押します。                                                      |
|   | <ul> <li>機器の登録</li> <li>登録名:ハードディスク1</li> <li>登録名を変更しますか?</li> <li>はい</li> <li>いいえ</li> </ul>  |
| L |                                                                                                |
|   | 取り外す                                                                                           |
|   | ご注意<br>本製品への録画中などに誤って本製品の取り外し、電源オフ操作を行<br>タの破損、本製品の故障の原因となりますのでご注意ください。                        |
|   | ●<レグザ>の電源を切ってから、本製品を取り外す場合<br><レグザ>の電源を切って、本製品の電源ランプが薄暗い<br>赤色または消灯している状態になってから本製品を取り外<br>します。 |
|   |                                                                                                |

| ⑤ 画面の説明を読み ◀・▶で「はい」または「い                                      |
|---------------------------------------------------------------|
|                                                               |
|                                                               |
| リモコンの●●録画Jを押して録画したり、予約録画したりする<br>機器を 今登録したハードディスクにする提会け 「けい」を |
| 渡びます。<br>したが、「ジョスクにする場合は、「はい」を                                |
| ※録画機器は、録画や録画予約の際に変更することもできます。                                 |
| 推門の登録                                                         |
| 版品の豆琢<br>USBハードディスクの登録が完了しました。                                |
| 新しく録画 / 録画予約するときの録画機器を                                        |
| 登録したハードディスクに変更しますか?                                           |
| はい いいえ                                                        |
|                                                               |
| ⑤ 登録内容を確認し、決定を押す。                                             |
| 機器の登録                                                         |
|                                                               |
| 接続中 USB1 ハードディスク1                                             |
|                                                               |
|                                                               |
|                                                               |
|                                                               |
| ※手順 2 で「いいえ」を選択した場合、ハードディスクは「未<br>登録」となります、「未登録」のハードディスクを登録する |
| 場合は、<レグザ>の取扱説明書をご覧ください。                                       |
|                                                               |
|                                                               |
|                                                               |
|                                                               |
|                                                               |
|                                                               |
|                                                               |
|                                                               |
|                                                               |
|                                                               |
|                                                               |
| なうと、デー                                                        |
|                                                               |
| ●くレグザンの雪酒が入っていス壮能で「★制只た」                                      |
| 取り外す場合                                                        |
|                                                               |
| ■ ヘレシリアの取扱説明音を参照して、<br>「機器の取り外し」を行います。 REGZA PZA              |
|                                                               |
| 2本製品を取り外します。                                                  |
|                                                               |
|                                                               |

くヴァルディアと接続>

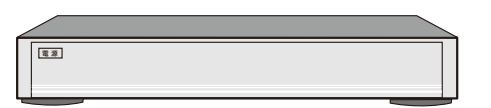

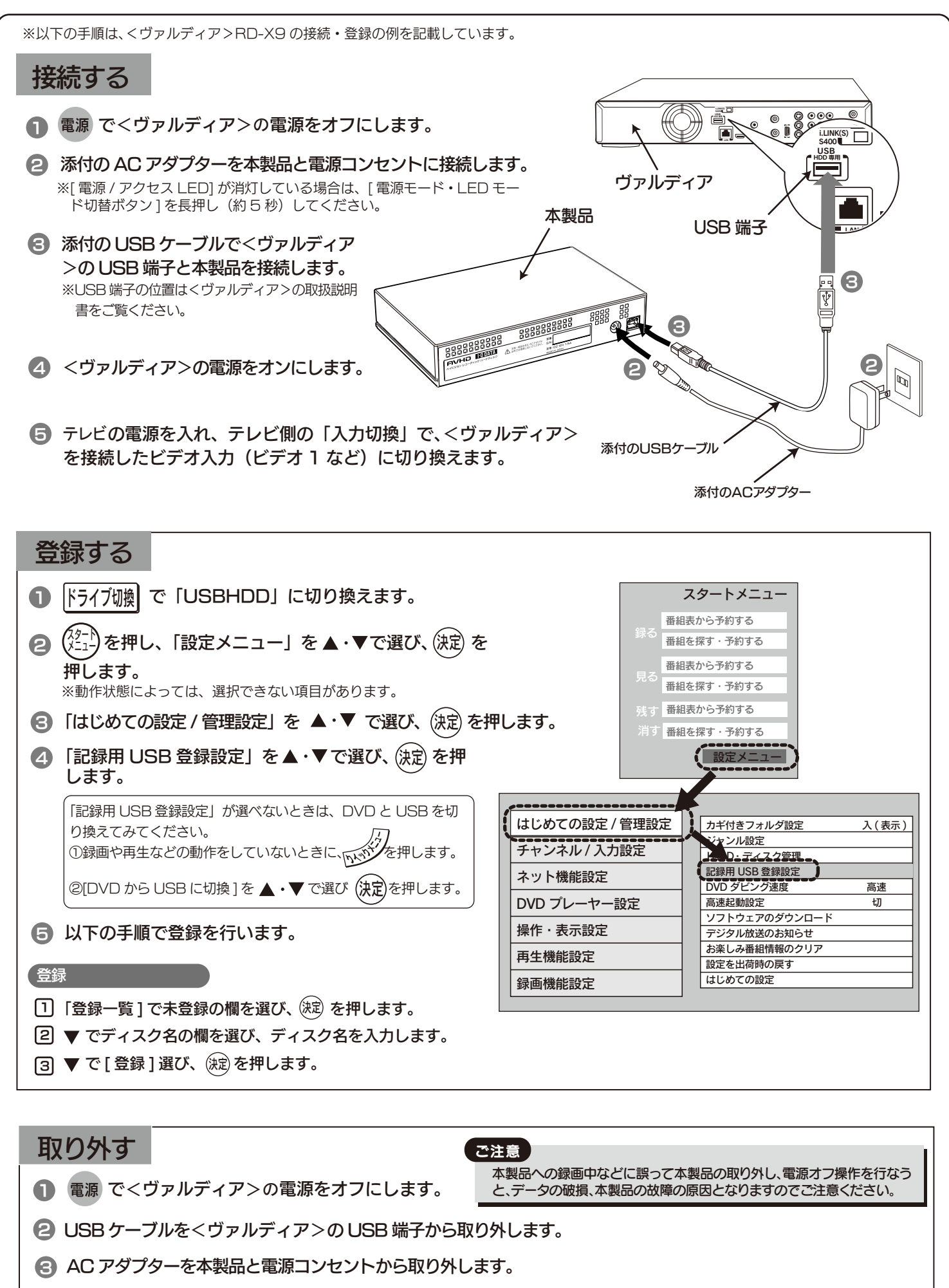

# <レグザチューナーと接続>

| ( |                                                                                                    |
|---|----------------------------------------------------------------------------------------------------|
| 接 | 続する                                                                                                    |
| 0 | レグザチューナーの電源をオフにします。                                                                                                    |
| 9 | 添付の AC アダプターを本製品と電源コンセントに接続しま<br>※[電源 / アクセス LED] が消灯している場合は、[電源モード・LED =<br>ド切替ボタン]を長押し(約5秒)してください。                                               |
| 6 | <ul> <li>添付の USB ケーブルでレグザチューナー</li> <li>の USB 端子と本製品を接続します。</li> <li>※USB 端子の位置は&lt;レグザチューナー&gt;の取扱<br/>説明書をご覧ください。</li> </ul>                     |
| 4 | レグザチューナーの電源をオンにします。                                                                                                    |
| 6 | テレビの電源を入れ、テレビ側の「入力切換」で、レグサ<br>接続したビデオ入力(ビデオ 1 など)に切り換えます。                                                                                          |
| 登 |                                                                                                    |
| 0 |                                                                                                    |
| 0 | 初期化の確認画面で、 ◀・▶ で「はい」を選んで<br>を押します。<br>機器の登録<br>登録を行うために、初期化を行います。<br>この USB ハードディスクの内容はすべて消去されます。<br>よろしいですか?<br>はい<br>いいえ                         |
| 6 | <ul> <li>登録名を変更する場合は、 ▲・ ▶ で「はい」を選んで</li> <li>た押します。</li> <li>機器の登録</li> <li>登録名:ハードディスク1</li> <li>登録名を変更しますか?</li> <li>はい</li> <li>いいえ</li> </ul> |
| 耳 | 2注 で注                                                                                                    |
|   | <ul> <li>レグザチューナーの電源をオフにします。</li> <li>USB ケーブルをレグザチューナーの USB 端子から取り外</li> <li>AC アダプターを本製品と電源コンセントから取り外します</li> </ul>                              |
|   |                                                                                                    |

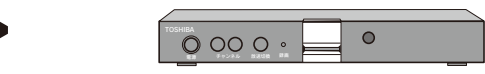

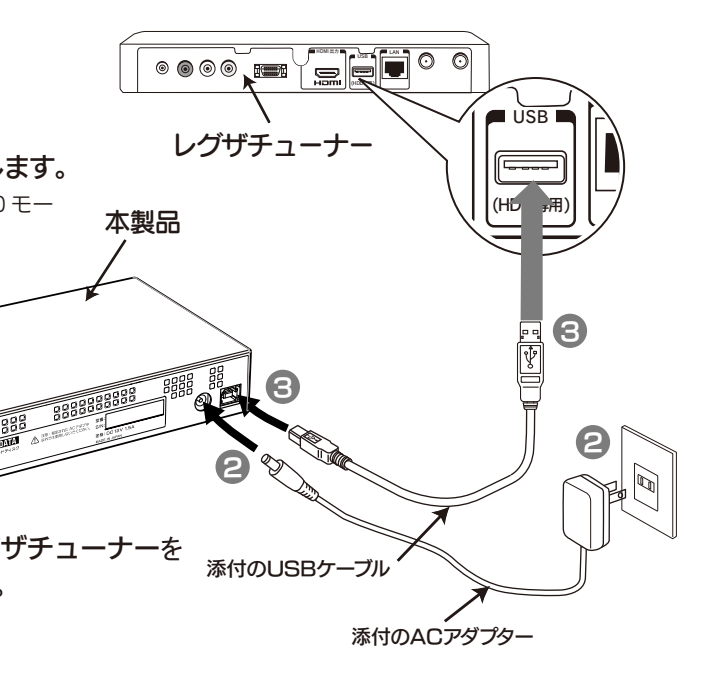

ことき、以下の手順で登録をする必要があります。

## ● 画面の説明を読み、 ◀・▶ で 「はい」 または 「い いえ」を選んで、決定を押します。

リモコンの 🔵 録画 を押して録画したり、予約録画したりする機 器を、今登録したハードディスクにする場合は、「はい」を選び ます。 ※録画機器は、録画や録画予約の際に変更することもできます。

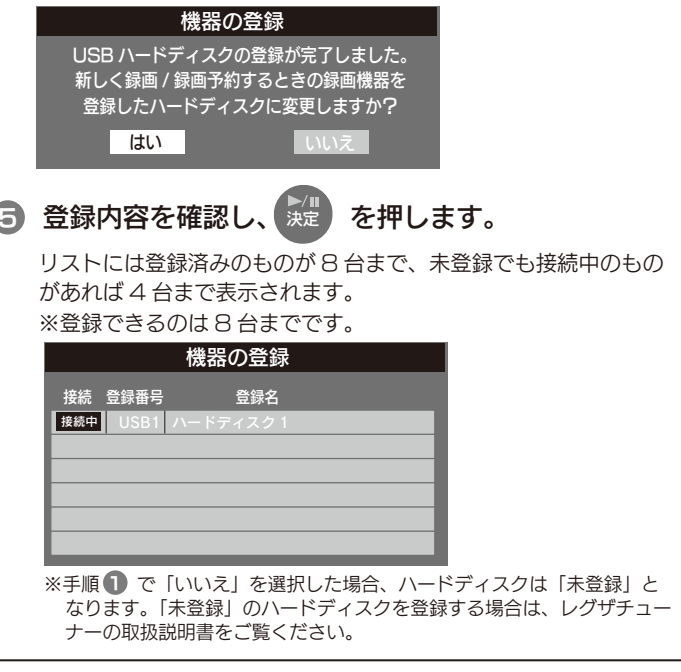

### 意

、製品への録画中などに誤って本製品の取り外し、電源オフ操作を行なう 、、データの破損、本製品の故障の原因となりますのでご注意ください。

#### します。

双扱説明書をご覧ください。